# <必ずお読みください>大会申込にあたって

申込は、各部定員28名 合計140名

【申込期間】2022/9/25 0:00~11/5 23:59 まで 9/25 0:00 に大会申込ボタンが押せるようになり受付を開始します。 ただし先着順とし、定員になった時点で、締め切らせていただきます。

キャンセル・申込内容の変更は、申込受付メールへの返信にて受付します

申込枠(部)の変更は、受付しません

申込枠(部)の変更は、キャンセル受付後、再度、申込専用Webフォームから申込してください

キャンセル待ちは、受付します。申込専用Webフォームは各部定員に達しましてもキャンセル待ちとして受付 します。

キャンセル待ちのキャンセルは、キャンセル待ち受付メールへの返信にて受付します。

キャンセル待ちから、繰り上げされた場合の対応について

事務局より、繰り上げ処理通知メールを送信します

申込者にて確認され、参加返信をいただいたら、参加確定とさせていただきます

申込者にて否認されたら、キャンセル待ちのキャンセルとなります

メール送信後、2日以内に返信が無い場合は、キャンセルとさせていただきます。

【申込期間締切後】2022/11/6 0:00~

キャンセル・申込内容の変更は、申込受付メールへの返信にて受付します

キャンセルは、申し込み締切日前のものは受け付けますが、締切日以降のものにつきましては、後日参加費を徴 収させていただきます。なお、当日体調不良により欠席した場合は、後日、所属団体から「体調申告書」を提出 いただくことにより参加費を免除します。

キャンセル待ちは、受付しません

2022/11/19 23:59 までに繰り上げ通知できなかったキャンセル待ちについては、キャンセルとさせていただきます。

(注意事項)

1名ずつの申込となります。

団体代表による申込も可能ですが、1名ずつの申込操作となります。申込人数分の操作が必要となります。 団体代表による申込の場合、メールアドレス、電話番号は、同一のものを使用していただくことも可能です。

選手名前は、参加される方のお名前でお願いします。 申込者が選手名前と違う場合には、備考へ理由を入力しておいてください。

当協会より問合せさせていただく際に、利用させていただきます。

同じ所属団体からのエントリーは、最大15名までとさせていただきます。

申込専用Webフォームでは、チェックできませんので、申込される団体にて、確認・調整をお願いします。

下記内容は、申込専用Webフォームではチェックしていません。入力時に考慮ご注意ください。

- ※ 同一選手名前の複数エントリーはできません。
- ※ 会場の都合上、同じ所属団体で同一競技種目、種別、時間区分でのお申し込みは、 勝手ながら6名までとさせていただきます。 (付属の高等学校および中学校は別団体とみなします。) また、同じ所属団体からのエントリーは、最大15名までとさせていただきます。
- ※ 事前連絡無しに大会当日に多数のキャンセル者を出した団体につきましては、 来年以降の大会への参加をお断りさせていただきます。
- ※ 高校生以下の選手には、必ず監督またはコーチ、保護者等が引率し、競技中は選手が見える 場所で待機していてください。(当日の引率者を申込専用Webフォームに記入してください) なお感染予防のため、引率者は選手1名に対して1名までとし、事前申し込みがない方の入場を ご遠慮いただきます。

\_\_\_\_\_

(質問1)

「会場の都合上、同じ所属団体で同一競技種目、種別、時間区分でのお申し込みは、勝手ながら6名までとさせ ていただきます。」について

例えば、

1) 同じ部に種別(クラス)は異なるが、RC で7名は参加できないのか?

2部 RC 一般 2名 RC マスター 5名

- 2) 競技部門が異なっていても、同じ部で、且つ同じ種別で7名以上参加できないのか?
  - 3部 RCマスター4名 BBマスター3名
- 3) 同じ部に、競技部門、種別が異なる7名以上は参加できないのか?
  - 4部 RC マスター4名 BB 一般 3 名

上記の3例では、どの解釈になるのでしょうか。

- (回答)
- 1~3まで全てのパターンで参加が認められます。

同じ部であっても競技部門3つと種別(クラス)4つを掛けた、計12カテゴリーの中で各カテゴリー6名まで参 加可能ということです。

ただし、同じ所属団体からのエントリーは、最大15名までとさせていただきます。

\_\_\_\_\_

(質問2)

本大会のエントリーの種別についてですが年齢が「マスター」のものが「一般」でエントリーすることは可能で しょうか?参加可能な場合、表彰対象及び利用的も「一般」となる認識です。

(回答)

年齢でマスタークラスにあたる方が一般クラスヘエントリー頂くことは可能です。

また表彰並びに的紙も同じく一般クラスとさせて頂きます

(大会申込の流れ)

| 1.江戸川区アーチェリ- | -協会 ホームページ              | ゾにアクセスしてください          |     |   |
|--------------|-------------------------|-----------------------|-----|---|
| 「最近の投稿」に表示   | 京されている 「第1              | 13回江戸川インドアオープン開催のお知らせ | : 7 | È |
| クリックしてください   | ٥٤١                     |                       |     |   |
|              | • • • • • • • • • • • • |                       |     |   |

9月 25 日 0:00 に大会申込サイトの「大会申込」ボタンが押せるようになり受付を開始します。

#### 江戸川区アーチェリー協会

ホーム お知らせ 競技会結果 記録会結果 競技会・行事予定 講習会のご案内 協会情報 会員専用プログ お問合せ リンク

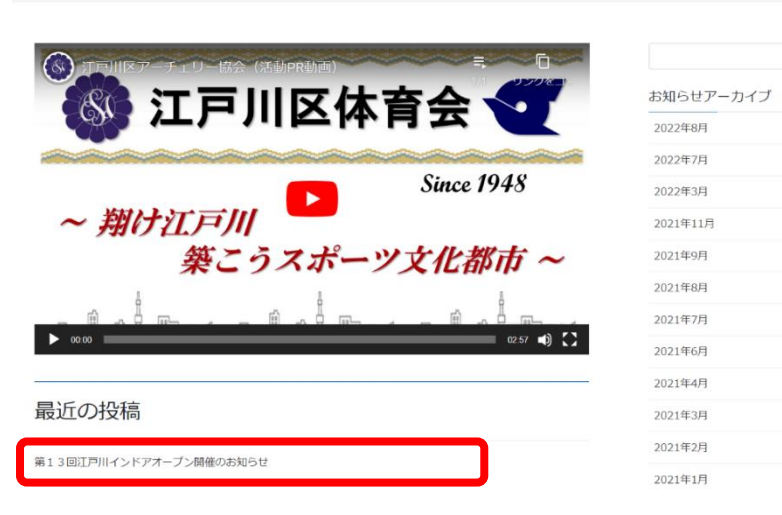

### 2.「大会申込サイトへ」ボタンをクリックしてください。

今回より申込専用Webフォームでのお申し込みとさせていただきます。 専用申込フォームは、準備しておりません。 (注意事項) 「大会申込サイトへ」ボタンを押して、申込専用Webフォームにて申込ください。 1名ごとの申込となります。 団体代表による申込も可能ですが、1名ずつの申込操作となります。申込人数分の操作が必要となり ます。 団体代表による申込の場合、メールアドレス、電話番号は、同一のものを使用していただくことも可 能です。 選手名前は、参加される方のお名前でお願いします。 申込者が選手名前と違う場合には、備考へ理由を入力しておいてください。 当協会より問合せさせていただく際に、利用させていただきます。 同じ所属団体からのエントリーは、最大15名までとさせていただきます。 申込専用Webフォームでは、チェックできませんので、申込される団体にて、確認・調整をお願い します。 ご理解ご確認のうえ、お申し込み下さいます様お願い致します。 なお大会申込は、9月25日 0:00に「大会申込」ボタンが押せるようになり受付を開始します。 操作マニュアルに注意事項等記載させていただいています。申込前にご確認ください。 もうしばらくお待ちください。

大会申込操作マニュアル

| 大会申込サイトへ | 大会ブログへ |
|----------|--------|
|          |        |

### 9月25日 0:00前までは「申込締切」となっています。

| <ul> <li></li></ul> |      |      |      |      |      |      | 申込締切 |       |      |      |  |  |  |  |
|---------------------|------|------|------|------|------|------|------|-------|------|------|--|--|--|--|
|                     | 【1部】 | 申込締切 | 【2前】 | 申込締切 | 【3部】 | 申込締切 | 【4部】 | 中込締切  | 【5部】 | 申込締切 |  |  |  |  |
|                     |      |      |      |      |      |      |      | 申し込みは | 終了しま | した   |  |  |  |  |

9月25日 0:00 以降に、「大会申込サイトへ」ボタンを押し、大会申込サイトへ移動されると 「大会申込」可能となります。「大会申込」ボタンが表示されない場合は、大会申込サイトを再表示 されるなど、対応してください。 (大会申込の流れ)

3. 全体・部門毎の「残り枠数」が表示されます。

|                                     | )<br>プ~,                         |                  | 受付中 ● 残り140枠 |
|-------------------------------------|----------------------------------|------------------|--------------|
|                                     |                                  |                  |              |
| 【1部】 受付中 / 残り28枠 【2部】 受付中 / 残り28枠 【 | 3部] 受付中 / 残り28枠 【4部】 受付中 / 残り28枠 | 【5部】 受付中 / 残り28枠 |              |
|                                     | 大会申込                             |                  |              |
|                                     | ▶ イベントへの質問                       |                  |              |
| 部門毎の「残り枠数」が表示され                     | t f                              | 江戸川イ             | ンドアオープン      |
|                                     | /                                | 全体の              | 「残り枠数」が      |
|                                     |                                  | 表示               | 示されます        |

江戸川インドアオープンについて、質問がありました、利用してください

| イベントへのご質問・お                    | 問合せはこちらより。折り返しご入力のメールアドレスへご連絡差し上げます。 |
|--------------------------------|--------------------------------------|
| *回答必須                          |                                      |
| 名前                             |                                      |
| メールアドレス*                       |                                      |
|                                | メールアドレス (確認)                         |
| 所属協会(連盟)または<br>*回答必須<br>150字まで | 学校名                                  |
| イベントへのご質問・お<br>*回答必須           | 問合せ内容を自由にご記入ください。                    |
|                                |                                      |
| 150字まで                         |                                      |
|                                | 質問する                                 |

「締切間近」になりますと、色が変わります。大会申込は可能です。 「キャンセル待ち」になりますと、色が変わります。キャンセル待ちとして大会申込は可能です。

| 曲 2022/11/26(±) 12:00~11/27(日) 18:00<br>第13回江戸川インドアオープン |      |         |      |         |      |         |      | 総切問題 ▲ 残り1校 |  |
|---------------------------------------------------------|------|---------|------|---------|------|---------|------|-------------|--|
| 江戸川インドアオープン<br>【1部】 キャンセルねち                             | 【2部】 | キャンセル持ち | 【3部】 | キャンセル特ち | 【4部】 | キャンセル約ち | 【5部】 | 齢切酸症 / 残り1种 |  |
| 大会申込                                                    |      |         |      |         |      |         |      |             |  |

### 「キャンセル待ち」になりますと、色が変わります。キャンセル待ちとして大会申込は可能です。

| 曲 2022/11/26(±) 12:00~11/27(日) 18:00<br>第13回江戸川インドアオープン                    |                             |  |  |  |  |  |  |  |
|----------------------------------------------------------------------------|-----------------------------|--|--|--|--|--|--|--|
| 江戸川インドアオープン<br>【1部】 <b>キャンクル持ち</b> 【2部】 <b>キャンクル持ち</b> 【3部】 <b>キャンセル持ち</b> | 【4部】 1+>1/285 【5部】 1+>1/285 |  |  |  |  |  |  |  |
| キャンセル持ちに申し込む                                                               |                             |  |  |  |  |  |  |  |

「キャンセル待ち」となりますと、大会参加確定ではありません。

「キャンセル」が発生すると、参加確認の連絡メールを送信させていただきます。

参加確認の返信メールをいただきましたら、「大会参加」確定のメールを事務局より送信させていただきます。

## (大会申込)項目説明

### ※選手名前の姓名の間には、スペースを入れてください ※全ア連番号、都ア協番号の登録が無い場合は、「なし」と入力してください

| *回答必須             |                                                                                                    |
|-------------------|----------------------------------------------------------------------------------------------------|
| 申込種別*             | 選択必須です。                                                                                                    |
|                   | ○ 【1部】 残り21枠 受付中 ●                                                                                                    |
|                   | ○ 【2部】 残り28枠 受付中 ●                                                                                                    |
|                   | ○【3部】 残り28枠 受け中● ← いずれかを選択する                                                                                                    |
|                   | ○ 【4部】 残り28枠 受付中 ●                                                                                                    |
|                   | ○ 【5部】 残り28枠 受付中●                                                                                                    |
| 選手名前*             | 入力必須です。                                                                                                    |
| 選手名前(カタカナ)<br>*   | 入力必須です。                                                                                                    |
| 性別*               | ○男性 ○女性 入力必須です。                                                                                                    |
| 電話番号*             | -         入力必須です。                                                                                                    |
| メールアドレス*          | 入力必須です。                                                                                                    |
|                   | メールアドレス (確認)                                                                                                    |
| 選手名前(確認)*         | 入力必須です。                                                                                                    |
|                   | 選手名前(確認)* 江戸川 太郎 この情報ではすでに参加申込されています。                                                                                                    |
|                   | 1 エのながパナイン・中国としていていっこうともやます                                                                                                    |
|                   | 「この名削かすでに甲込されているとエアーになります。                                                                                                    |
| 個人情報の取扱いにつ<br>いて* | <ul> <li>江戸川区アーチェリー協会(以下「当協会」といいます)は、個人情報に関する法令を遵守し、個人情報の適切な取り扱いに努めます。</li> <li>1. 個人情報の取得について</li> <li>当協会は、不正手段によらず適正に必要な範囲内の個人情報を取得します。</li> <li>2. 個人情報の利用について</li> <li>当協会は、取得した個人情報を当協会からの連絡、案内の為に利用します。</li> <li>3. 個人情報の安全管理について</li> <li>当協会は、取り扱う個人情報の漏洩、滅失またはき損の防止、その他の個人情報の安全管理のために適切な処置を講じます。</li> </ul> |
|                   | 4. 個人情報の第三者への開示・提供の禁止<br>」// 均合は、さ合に定めのする場合を除き、個上標規をたらもいいめましの同意を得ることがく、第二者に提供しません。 ▼                                                                                                    |
|                   | □同意する 選択必須です。                                                                                                    |

全ア連番号(登録が無い場合は、「なし」と入力してください)

| *回答必須                         |  |
|-------------------------------|--|
| 入力必須です。                       |  |
| 150字まで                        |  |
| 都ア協番号(登録が無い場合は、「なし」と入力してください) |  |

場合は、「なし」と人力し

\*回答必須

| 入力必須です。 |  |  |  |
|---------|--|--|--|
|         |  |  |  |

# 所属協会(連盟)または学校名

#### \*回答必須

### 入力必須です。

150字まで

#### 部門

| *回答必須   |  |  |  |
|---------|--|--|--|
| 選択必須です。 |  |  |  |
|         |  |  |  |
| ○ R C   |  |  |  |
| 0 C P   |  |  |  |
| ОВВ     |  |  |  |

#### 種別

\*回答必須

選択必須です。

| ○ 一般(50歳未満)   |  |
|---------------|--|
| ○ マスター(50歳以上) |  |
| ○ 高校生(年齢相当)   |  |
| ○ 小・中学生       |  |
|               |  |

### 右射・左射

\*回答必須

# 選択必須です。 〇 右射

○ 左射

備考(車椅子、椅子等補助用具使用 有無 等)

150字まで

### 備考への入力内容

- ・車椅子、椅子等の補助用具の使用、介助者有り等の場合、入力してください
- ・申込者が選手名前と違う場合、理由を入力してください 申込者、所属協会(連盟)または学校名、メールアドレス、連絡先電話番号

# 小・中学生、高校生(年齢相当)の場合は、下記項目を入力してください。

| 引率者氏名(小・中学生、高校生の場合、入力して下 | さい) |
|--------------------------|-----|
| 150字まで                   |     |
| 引率者 (選手との関係)<br>150字まで   |     |
| 引率者連絡先電話番号<br>150字まで     |     |
|                          | 700 |

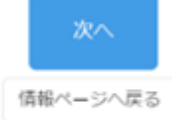

# (入力例)

# ※選手名前の姓名の間には、スペースを入れてください ※全ア連番号、都ア協番号の登録が無い場合は、「なし」と入力してください

| *回答必須                    |                                                                                                    |
|--------------------------|----------------------------------------------------------------------------------------------------|
| 申込種別*                    | <ul> <li>● 【1部】 残り28枠 受付中●</li> </ul>                                                                                 |
|                          | ○ 【2部】 残り28枠 受付中●                                                                                                    |
|                          | ○ 【3部】 残り28枠 受付中 ●                                                                                                    |
|                          | ○ 【4部】 残り28枠 受付中 ●                                                                                                    |
|                          | ○ 【5部】 残り28枠 受付中 ●                                                                                                    |
| 選手名前*                    | 江戸川一郎                                                                                                    |
|                          |                                                                                                    |
| 進于石則( <i>川マ川</i> ノ)<br>* | עם דר לתאב                                                                                                    |
| 性別*                      | ●男性 ○女性                                                                                                    |
| 電話番号*                    | 03 - 3653 - 7441                                                                                                    |
| メールアドレス*                 | edogawa_a_a@yahoo.co.jp                                                                                               |
|                          | edogawa_a_a@yahoo.co.jp                                                                                               |
| 選手名前(確認)*                | 江戸川一郎                                                                                                    |
| 個人情報の取扱いにつ<br>いて*        | 江戸川区アーチェリー協会(以下「当協会」といいます)は、個人情報に関する法令を遵守し、個人情報の適切な取り扱いに努めます。<br>1. 個人情報の取得について<br>当協会は、不正手段によらず適正に必要な範囲内の個人情報を取得します。 |
|                          | 2. 個人情報の利用について                                                                                                    |
|                          | 当協会は、取得した個人情報を当協会からの連絡、案内の為に利用します。<br>3. 個人情報の安全管理について                                                                |
|                          | 当協会は、取り扱う個人情報の漏洩、滅失またはき損の防止、その他の個人情報の安全管理のために適切な処置を講じます。                                                              |
|                          | 4. 個人捐報の第二百八の用示・提供の崇丘<br>1/1坊会は、けるに会成のもて担人た除す。周上はおももとおになましの同等も得ててたわく。第二者に提供しません。<br>▼                                 |
|                          | ✔同意する                                                                                                    |

全ア連番号(登録が無い場合は、「なし」と入力してください)

#### \*回答必須

なし 150字まで

都ア協番号(登録が無い場合は、「なし」と入力してください)

#### \*回答必須

13000000 150字まで

所属協会(連盟)または学校名 \*回答必須

江戸川区アーチェリー協会

150字まで

#### 部門

\*回答必須

| o RC |  |  |
|------|--|--|
| ОСР  |  |  |
| ⊖ВВ  |  |  |

#### 種別

\*回答必須

| ○ 一般(50歳末満)    |  |
|----------------|--|
| ○ マスター (50歳以上) |  |
|                |  |
| o 高校生 (年齡相当)   |  |

#### 右射・左射

\*回答必須

| o 右射 |  |  |
|------|--|--|
| ○ 左射 |  |  |

#### 備考(車椅子、椅子等の補助用具の使用、介助者有り等)

| 江戸川 太郎<br>江戸川区アーチェリー協会<br>edogawa_a_a@yahoo.co.jp<br>090-0000-1234 | 11 |
|--------------------------------------------------------------------|----|
| 引率者氏名(小・中学生、高校生の場合、入力して下さい)                                        |    |
| 江戸川太郎                                                              |    |
| 150字まで                                                             |    |
| 引率者(選手との関係)                                                        |    |
| 保護者                                                                |    |
| 150字まで                                                             |    |
| 引率者連絡先電話番号                                                         |    |
| 090-0000-1234                                                      |    |
| 150字まで                                                             |    |
|                                                                    |    |

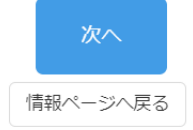

# 「次へ」を押下すると、内容確認の画面が表示されます

# 内容確認後、「大会申込する」を押下してください

内容をご確認ください。

| 申し込み内容                             |                                                                    |  |
|------------------------------------|--------------------------------------------------------------------|--|
| 申込種別                               | 【1音》                                                               |  |
| 参加申込者情報                            |                                                                    |  |
| 選手名前 ※姓名の間にスペースを入れてくだ<br>さい        | 江戸川 一郎                                                             |  |
| 選手名前(カタカナ) ※姓名の間にスペース<br>を入れてください  | エドガワ イチロウ                                                          |  |
| 性別                                 | 男性                                                                 |  |
| 電話番号                               | 03-3653-7441                                                       |  |
| メールアドレス                            | edogawa_a_a@yahoo.co.jp                                            |  |
| 選手名前(確認)                           | 江戸川 一郎                                                             |  |
| 全ア連番号 (登録が無い場合は、「なし」と入<br>力してください) | なし                                                                 |  |
| 都ア協番号(登録が無い場合は、「なし」と入<br>力してください)  | 1300000                                                            |  |
| 所属協会(連盟)または学校名                     | 江戸川区アーチェリー協会                                                       |  |
| 音吓門                                | R C                                                                |  |
| 種別                                 | 高校生(年齡相当)                                                          |  |
| 右射・左射                              | 右射                                                                 |  |
| 備考(車椅子、椅子等の補助用具の使用、介助<br>者有り等)     | 江戸川 太郎<br>江戸川区アーチェリー協会<br>edogawa_a_a@yahoo.co.jp<br>090-0000-1234 |  |
| 引率者氏名(小・中学生、高校生の場合、入力<br>して下さい)    | 江戸川 太郎                                                             |  |
| 引率者(選手との関係)                        | 保護者                                                                |  |
| 引率者連絡先電話番号                         | 090-0000-1234                                                      |  |

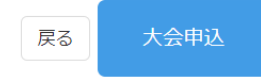

申込完了画面が表示されます。

表示された識別番号は、メールにも記載されていますので、あわせて確認してください

「閉じる」ボタンを押してください

| お申込みを受け付けました。                                                                                                    |
|----------------------------------------------------------------------------------------------------|
| 申込受付メールを送信していますので、ご確認ください。                                                                                                  |
| (キャンセル・申込内容変更について)<br>キャンセル・申込内容の変更は、申込受付メールへの返信にて受付します<br>申込枠(部)の変更は、受付しません<br>申込枠(部)の変更は、キャンセル受付後、再度Webフォームから申込してく<br>ださい |
| 識別番号:220902_444444449524822                                                                                                 |
|                                                                                                    |
| 閉じる                                                                                                    |

## 「戻る」ボタンを押すと、情報画面へ戻ります。

| お申込みを受け付けました。                                                                                                    |
|----------------------------------------------------------------------------------------------------|
| 申込受付メールを送信していますので、ご確認ください。                                                                                                    |
| (キャンセル・申込内容変更について)<br>キャンセル・申込内容の変更は、申込受付メールへの返信にて受付します<br>申込枠(部)の変更は、受付しません<br>申込枠(部)の変更は、キャンセル受付後、再度Webフォームから申込してください<br><b>識別番号:220902_44444449524822</b> |
| 戻る                                                                                                    |

## 大会申込された内容が、入力していただいたメールアドレスへ送信されます。 キャンセル・変更がある場合は、こちらの申込確認メールへの返信にて受付します。

From

SelectType自動配信メール

認証 このメールの認証情報 То edogawa\_a\_a@yahoo.co.jp お申込みを受け付けました。 (220902\_44444449524822) お申込みを受け付けました。 (キャンセル・申込内容変更について) キャンセル・申込内容の変更は、申込受付メールへの返信にて受付します 申込枠(部)の変更は、受付しません 申込枠(部)の変更は、キャンセル受付後、再度Webフォームから申込してください [申込ステータス]:確定 [参加イベント]:第13回江戸川インドアオープン [日時]: 2022/11/26(土) 12:00~2022/11/27(日) 18:00 ---- 内容控え ---[識別番号]: 220902\_444444449524822 [種別]:【1部】 [選手名前 ※姓名の間にスペースを入れてください]: 江戸川 一郎様 [選手名前(カタカナ) ※姓名の間にスペースを入れてください]:エドガワ イチロウ [性別]:男性 [電話番号]: 0336537441 [メールアドレス]: edogawa\_a\_a@yahoo.co.jp [選手名前(確認)]:江戸川 一郎 ┗∎質問 +++----+++ 全ア連番号(登録が無い場合は、「なし」と入力してください) 一参加申込内容—— なし ┗∎ 質問 +++------+++ 都ア協番号(登録が無い場合は、「なし」と入力してください) 一参加申込内容一 13000000 ┗∎質問 +++-------+++ 所属協会(連盟)または学校名 一参加申込内容— 江戸川区アーチェリー協会

┏ **└**∎ 質問 +++----+++ 部門 —参加申込内容—— RC **□** ┗∎ 質問 +++----++++ 種別 —参加申込内容——— 高校生(年齢相当) **□** ┗∎ 質問 +++-----.....+++ 右射・左射 一参加申込内容------右射 備考(車椅子、椅子等の補助用具の使用、介助者有り等) 一参加申込内容——— 江戸川 太郎 江戸川区アーチェリー協会 edogawa\_a\_a@yahoo.co.jp 090-0000-1234 ┏ ┗∎ 質問 +++----+++ 引率者氏名 (小・中学生、高校生の場合、入力して下さい) 一参加申込内容——— 江戸川 太郎 ┏ ┗∎ 質問 +++-----....+++ 引率者(選手との関係) —参加申込内容——— 保護者

┏ **-**■ 質問

+++-----+++

引率者連絡先電話番号

一参加申込内容————

090-0000-1234

### キャンセル待ち受付時は、下記メールが送信されます

| From                  | SelectType自動配信メール                                                                                                    |
|-----------------------|----------------------------------------------------------------------------------------------------|
| 認証                    | このメールの認証情報                                                                                                    |
| То                    | edogawa_a_a@yahoo.co.jp                                                                                                    |
| キャンt                  | こル待ちを受け付けました (220902_44444449524935)                                                                                                    |
| キャン                   | セル待ちを受け付けました。キャンセルがありましたらお知らせいたします。                                                                                                    |
| 申込受                   | 付メールを送信していますので、ご確認ください。                                                                                                    |
| (キャ                   | ンセル・申込内容変更について)                                                                                                    |
| キャン                   | セル待ちのキャンセルは、キャンセル待ち受付メールへの返信にて受付します。                                                                                                    |
| 中込枠                   | ・(部)の変更は、気付しません<br>・(部)の変更は、キャンセル受付後、再度Webフォームから申込してください                                                                                                    |
| キャン<br>事<br>申<br>ノ    | ・セル待ちから、繰り上げされた場合の対応について<br>■務局より、繰り上げ処理通知メールを送信します<br>■込者にて確認され、参加返信をいただいたら、参加確定とさせていただきます<br>■込者にて否認されたら、キャンセル待ちのキャンセルとなります<br><ール到着後、2日以内に返信が無い場合は、キャンセルとさせていただきます。 |
| 2022/1<br>キャン         | 1/19 23:59までに繰り上げ通知が届かない場合には、<br>セル待ちのキャンセルとさせてとさせていただきます。                                                                                                    |
| [申込フ<br>[参加イ<br>[日時]: | ステータス]: キャンセル待ち<br>′ベント]: 第13回江戸川インドアオープン<br>2022/11/26(土) 12:00~2022/11/27(日) 18:00                                                                                   |